Disciplina RCG 0286 - Introdução à Comunicação com Pacientes

Caro aluno,

Para utilizar a plataforma DocCom siga as instruções abaixo:

1 - Acesse o endereço http://piripirei.net/DocComBrasil (dica: salve em seus favoritos);

2 - Na tela de acesso, crie sua conta clicando no botão laranja "REGISTRAR-SE AQUI";

3 - Preencha os campos, conforme exemplo abaixo lembrando que a senha para a sua instituição é **ceduc2000;** 

4 - Seu acesso é pessoal e intransferível. Não forneça sua senha a terceiros.

## Bem Vindo ao DocCom.Brasil!

| Por favor, preencha os campos abaixo para se registrar: |                          |
|---------------------------------------------------------|--------------------------|
| Primeiro nome:                                          | demo                     |
| Sobrenome:                                              | nome                     |
| E-mail:                                                 | demo.nome@exemplo.com.br |
| Digite novamente a sua E-<br>mail :                     | demo.nome@exemplo.com.br |
| Escolha a sua senha:                                    | minhaSenha               |
| Digite a senha de sua                                   | ceduc2000                |
| nonaişao (obrigatorio).                                 | submeter                 |
|                                                         |                          |

Bons estudos!

Caso não consiga abrir os vídeos:

- use o navegador Goolge Chrome

- Permita o acesso a site inseguro e permita o flash (vide abaixo)

Digite na guia do google chrome: <u>http://piripirei.net/DocComBrasil</u>

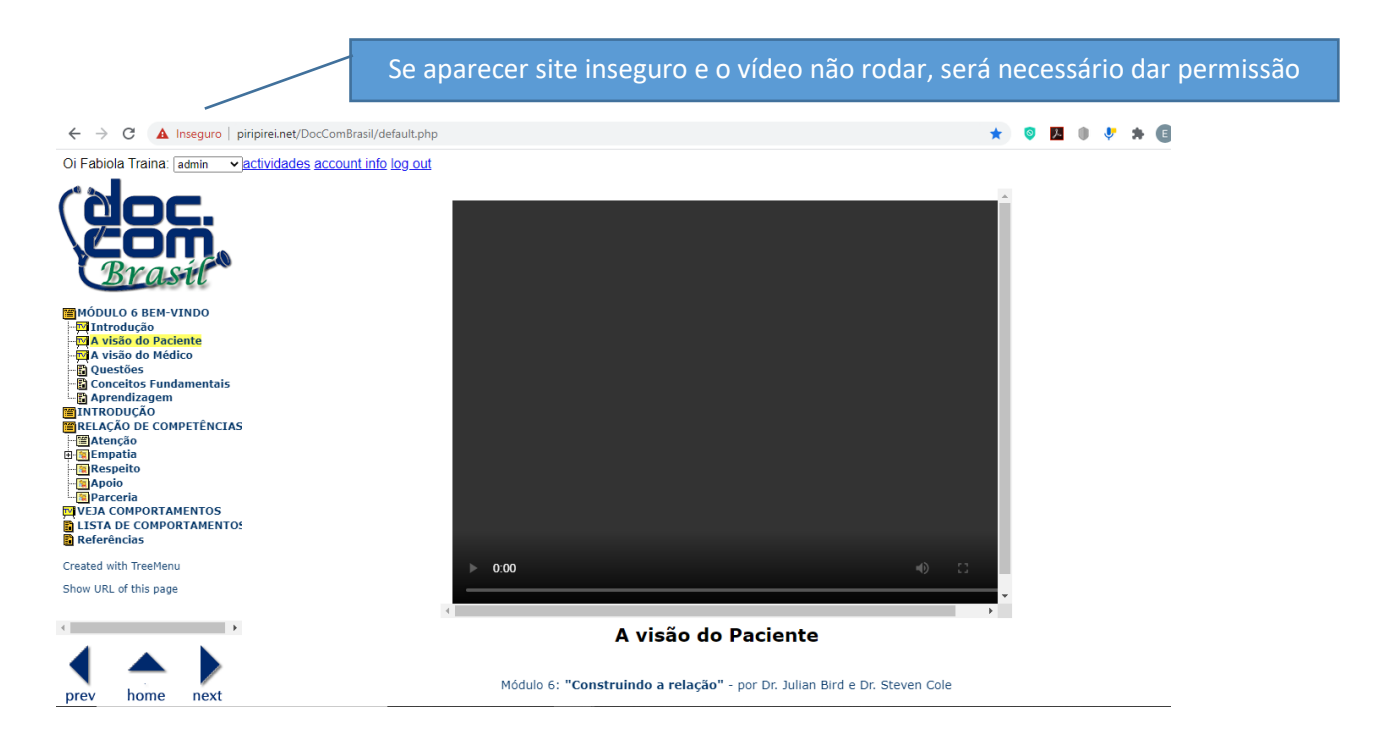

Clique na guia, na palavra inseguro e permita a execução do flash:

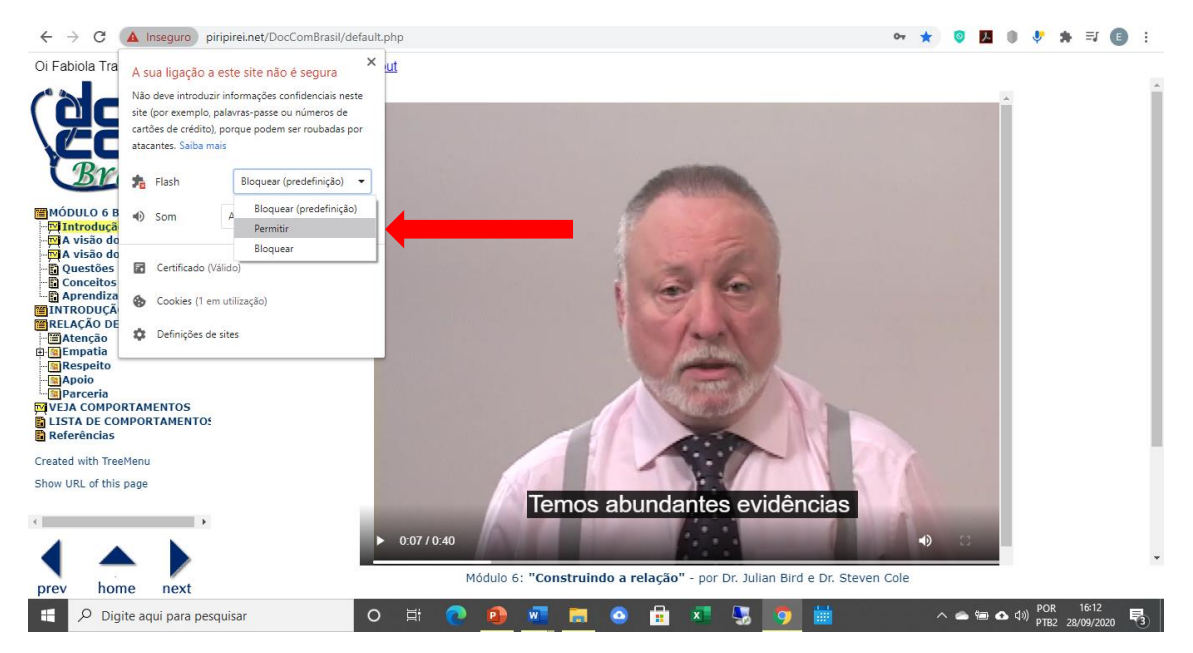

Recarregue o site após esta ação e será possível visualizar o vídeo.